## Instalacja pakietu CALFEM dla Octave

1. Pobrać pakiet oprogramowania CALFEM ze strony:

## https://github.com/CALFEM/calfem-matlab

Po przejściu do strony nacisnąć zielony przycisk 'Clone or download', a następnie wybrać opcję 'Download ZIP':

| Why GitHub? ~ Team                | Enterprise Explore               | e $\sim$ Marketplace Pricing $\sim$                                                                     | Search                                     | Sign in Sign up                                                       |  |
|-----------------------------------|----------------------------------|----------------------------------------------------------------------------------------------------|--------------------------------------------|-----------------------------------------------------------------------|--|
| CALFEM / calfem-matlab            |                                  |                                                                                                    | • Watch 8                                  | r Star 27 <sup>9</sup> Fork 15                                        |  |
| <> Code ① Issues 1 இ∜ Pull re     | equests 0 O Actio                | ons 🔟 Projects o 🕠 Sec                                                                                  | urity 🛄 Insights                           |                                                                       |  |
|                                   | GitHub is home to<br>review code | Join GitHub today<br>over 40 million developers workin<br>e, manage projects, and build soft<br>Sign up | ng together to host and<br>tware together. | Dismiss                                                               |  |
| 7 commits                         | for MAILAB                       | 🗊 <b>0</b> packages                                                                                     | © releases                                 | 2 3 contributors                                                      |  |
| Branch: master - New pull request |                                  | •                                                                                                    |                                            | file Clone or download -                                              |  |
| vedadalic Update README.md        | nd<br>Initial commit             |                                                                                                    | Clone with HTTPS @                         | Clone with HTTPS ⑦<br>Use Git or checkout with SVN using the web URL. |  |
| in fem                            | ° 2                              |                                                                                                    | https://github.com/C                       | https://github.com/CALFEM/calfem-matl                                 |  |
| str_fl_int                        |                                  |                                                                                                    | Down                                       | Download ZIP                                                          |  |
| README.md                         | Update README.md                 |                                                                                                    |                                            | o montrio ago                                                         |  |

\_\_\_\_

2. Proszę rozpakować plik, następnie przejść do programu Octave i wpisać następujące polecenie:

addpath(genpath('sciezka\_do\_katalogu'))

gdzie w miejscu sciezka\_do\_katalogu należy wpisać lokalizację folderu, który przed chwilą został rozpakowany np. jeśli wypakowany folder znajduje się w lokalizacji **D:/workspace/Octave**, a sam folder nazywa się **calfem-matlabmaster**, to należy wpisać polecenie:

```
addpath(genpath('D:/workspace/Octave/calfem-matlab-master'))
```

polecenie addpath dodaje folder do ścieżki przeszukiwania, dzięki temu Octave będzie w stanie znaleźć polecenia pakietu CALFEM.

**3.** Aby sprawdzić, czy Octave znajduje polecenia pakietu CALFEM proszę wpisać następującą instrukcję:

help assem

w wyniku powinien zostać wyświetlony plik pomocy dla polecenia assem:

```
>> addpath(genpath('D:\workspace\Octave\calfem-matlab-master'))
>> help assem
'assem' is a function from the file D:\workspace\Octave\calfem-matlab-master\fem\assem.m
 K=assem(edof.K.Ke)
 [K,f]=assem(edof,K,Ke,f,fe)
       _____
 PURPOSE
 Assemble element matrices Ke ( and fe ) into the global
  stiffness matrix K ( and the global force vector f )
 according to the topology matrix edof.
INPUT: edof: dof topology matrix
   K : the global stiffness matrix
   Ke: element stiffness matrix
   f : the global force vector
   fe: element force vector
 OUTPUT: K : the new global stiffness matrix
f : the new global force vector
      _____
Additional help for built-in functions and operators is
available in the online version of the manual. Use the command
'doc <topic>' to search the manual index.
Help and information about Octave is also available on the WWW
at https://www.octave.org and via the help@octave.org
```

mailing list.

4. Aktualną ścieżkę przeszukiwania możemy sprawdzić wpisując polecenie:

path

zostanie wyświetlona lista wszystkich katalogów, które Octave przeszukuje w celu znalezienie wprowadzonego polecenia.

**5.** Jeśli chcemy uniknąć dodawania ścieżki pakietu CALFEM do Octave każdorazowo po ponownym uruchomieniu programu, należy zapisać aktualną ścieżkę przeszukiwania korzystając z polecenia:

savepath

w wyniku powinien pojawić się komunikat:

warning: savepath: current path saved to ~\.octaverc

informujący o zapisaniu pliku .octaverc w katalogu użytkownika (najczęściej w C:\Users\nazwa\_uzytkownika)